# General End User Guide

# 7.1.20 Pastoral Care $\rightarrow$ Behaviour Analysis

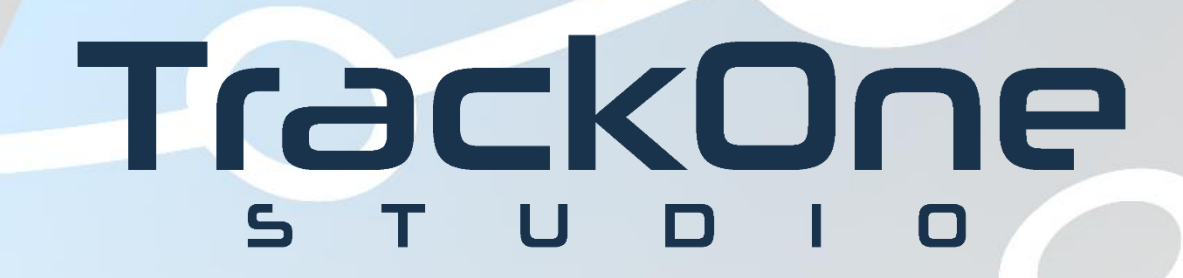

The Learning Analytics Suite Components

April 2020

This document will assist you in navigating through the Learning Analytics Suite as both an Administrator, and as a set user type with fewer permissions enabled in their setup, ie. Staff or Student. Please carefully review all instructions set out in the Help Documentation made available.

If you require further expansion or assistance at any point in the document, please do not hesitate to contact TrackOne Studio Support through the Help Desk by sending an email to <u>helpdesk@trackonestudio.com</u>.

### Introduction to Pastoral Care

#### The Pastoral Care area contains a pastoral overview of the students in a particular cohort.

|                                                       | Demonstration School Learning Analytics Suite                                                                  | Restoral Care |  |
|-------------------------------------------------------|----------------------------------------------------------------------------------------------------|---------------|--|
|                                                       | Behaviour Analysis     Behaviour Analy                                                                         | sis           |  |
| Analytics                                             | Cohort Behaviour Analysis Absence Analysi                                                                      | is            |  |
| Go to Administration                                  | Year: Year 12 V Result Year: 2020 V Result Period: Sem 1, 2020 V                                               | 5             |  |
| Home                                                  | Additional Filter Options 🕒 School Activities                                                                  |               |  |
| 👼 Student Results                                     | No filters selected.                                                                                           |               |  |
| Sclass Results                                        | Find students with 1 or more subjects where the student has achieved a ranking of Sometimes V (or less) in the |               |  |
| Class Tools                                           | behaviour All Behaviours V Search                                                                              |               |  |
| 🛄 Data Entry                                          |                                                                                                    |               |  |
| Dubject Results                                       | No Students Found                                                                                              |               |  |
| A Cohort Results                                      |                                                                                                    |               |  |
| <table-of-contents> Pastoral Care</table-of-contents> |                                                                                                    |               |  |
| Behaviour Analysis                                    |                                                                                                    |               |  |
| Absence Analysis                                      |                                                                                                    |               |  |
| Incident Analysis                                     |                                                                                                    |               |  |
| School Activities                                     |                                                                                                    |               |  |

## **Behaviour Analysis**

**Behaviour Analysis** displays both current and historical behavioural data for students in a particular cohort. This area may be accessed from the main menu (below).

|                                                                                         | Demonstration School Learning Analytics Suite |                |                                                                                                    | (TrackOneAdmin) ( <u>Sign Out</u> )                                                                                                    |  |  |
|-----------------------------------------------------------------------------------------|-----------------------------------------------|----------------|----------------------------------------------------------------------------------------------------|----------------------------------------------------------------------------------------------------|--|--|
|                                                                                         | ► Behaviour Analysis                          |                |                                                                                                    |                                                                                                    |  |  |
| Analytics<br>Go to Administration                                                       | Cohort Behaviour Analysis                     |                |                                                                                                    |                                                                                                    |  |  |
| 🏦 Home                                                                                  | Year: Year 12<br>Additional Filter Options    | Result Y       | ear: 2020 V Result Period: Sem 1, 2020                                                                                                    |                                                                                                    |  |  |
| 👼 Student Results                                                                       | No filters selected. 2                        |                |                                                                                                    |                                                                                                    |  |  |
| Class Results                                                                           | Find students with                            | 3 or           | more subjects where the student has achieved a ranking of                                                                                                    | Sometimes V (or less) in the behaviour                                                                                                    |  |  |
| Class Tools                                                                             | All Behaviours                                |                | Search                                                                                                    |                                                                                                    |  |  |
| Data Entry                                                                              |                                               |                |                                                                                                    |                                                                                                    |  |  |
| Subject Results                                                                         | Student Surname<br>Id                         | Given<br>Names | Sub                                                                                                    | ijects                                                                                                    |  |  |
| A Cohort Results                                                                        | S235544 Adatschi                              | Thomas         | 12CHE - 1506 (Takes responsibility for home study: Sometime:<br>Sometimes), 12HPE - 1513 (Demonstrates appropriate behavi<br>study: Sometimes, Takes responsibility for own learning in clas<br>study: Sometimes)                                                                 | s), 12ENG - 1509 (Takes responsibility for own learning in class:<br>our and attitudes: Sometimes, Takes responsibility for home<br>s: Sometimes), 12TEC - 1525 (Takes responsibility for home                                                                     |  |  |
| <ul> <li>Pastoral Care</li> <li>Behaviour Analysis</li> <li>Absence Analysis</li> </ul> | <u>S279662</u> 5 or                           | Aaron          | 12CHE - 1506 (Takes responsibility for home study: Sometime:<br>12ECO - 1508 (Takes responsibility for home study: Sometime:<br>12ENG - 1509 (Demonstrates appropriate behaviour and attitu<br>Sometimes), 12MAC - 1519 (Takes responsibility for home study<br>study: Sometimes) | s, Takes responsibility for own learning in class: Sometimes),<br>s, Takes responsibility for own learning in class: Sometimes),<br>des: Sometimes, Takes responsibility for own learning in class:<br>dy: Sometimes), 12PHY - 1523 (Takes responsibility for home |  |  |
| <ul> <li>Incident Analysis</li> <li>School Activities</li> </ul>                        | <u>\$355531</u> Ownen                         | Toby           | 12MAA - 1517 (Takes responsibility for home study: Sometime<br>Sometimes), 12ITS - 1565 (Demonstrates appropriate behavio<br>study: Sometimes, Takes responsibility for own learning in clas                                                                                      | s), 12TEC - 1525 (Takes responsibility for home study:<br>ur and attitudes: Sometimes, Takes responsibility for home<br>s: Sometimes)                                                                                                    |  |  |
| External Results                                                                        | <u>S459624</u> Mall                           | Elliot         | 12ART - 1503 (Takes responsibility for home study: Sometimes<br>12MAA - 1517 (Takes responsibility for own learning in class: S<br>Sometimes, Takes responsibility for own learning in class: Som                                                                                 | s, Takes responsibility for own learning in class: Sometimes),<br>cometimes), 12MUS - 1522 (Takes responsibility for home study:<br>letimes)                                                                                                    |  |  |
| Reports                                                                                 | <u>S537294</u> Lefebvre                       | Luke           | 12ECO - 1508 (Takes responsibility for home study: Sometime<br>12MAA - 1517 (Takes responsibility for home study: Sometime<br>12BMT - 1541 (Takes responsibility for home study: Sometime                                                                                         | s, Takes responsibility for own learning in class: Sometimes),<br>s, Takes responsibility for own learning in class: Sometimes),<br>s, Takes responsibility for own learning in class: Sometimes)                                                                  |  |  |
| P Awards                                                                                | <u>S638165</u> Haviland                       | Mohammad       | 12TEC - 1525 (Takes responsibility for home study: Sometimes<br>Sometimes), 12ITS - 1565 (Demonstrates appropriate behavio<br>study: Sometimes, Takes responsibility for own learning in clas                                                                                     | <ul> <li>s), 12ECM - 1530 (Takes responsibility for home study:<br/>ur and attitudes: Sometimes, Takes responsibility for home<br/>s: Sometimes)</li> </ul>                                                                                                    |  |  |

- 1. Select the cohort, result year and result period.
- 2. Select the minimum number of subjects to be used when returning results
- 3. Select the result to be used as a benchmark.
- 4. Select the criteria to be used when returning results.
- 5. Clicking on an individual student's ID will produce their transcript below the table.
- 6. These results may be exported out into Excel.